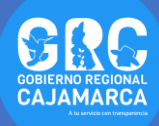

## TUTOSGAT 04: VISUALIZACIÓN Y DESCARGA DE LOS SERVICIOS WMS - WFS

En el presente TUTOSGAT vamos a visualizar datos cartográficos en formato de imagen, además de descargar los datos vectoriales de los servicios de publicación de mapas (WMS) y del servicio de publicación de objetos (WFS).

 WMS: Servicio de publicación de mapas es un estándar que ofrece una sencilla interfaz HTTP, que permite realizar una solicitud de imágenes de mapas georreferenciados de una o más bases de datos geográficas distribuidas en más de un servidor. Para este primer paso ingresamos al siguiente link:

https://www.geoidep.gob.pe/catalogo-nacional-deservicios-web/servicios-de-visualizacion-wms

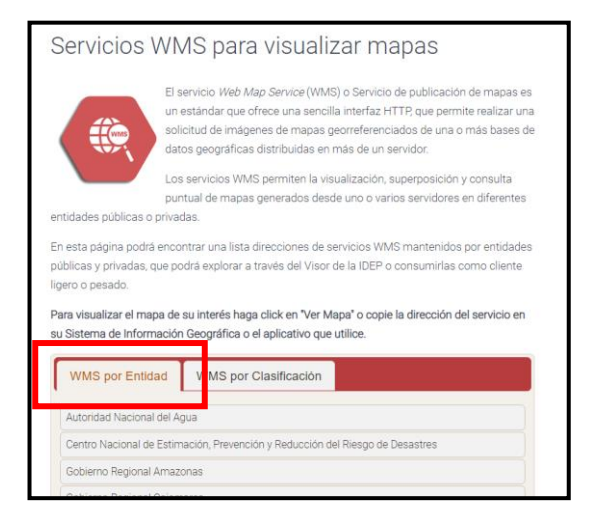

 En esta ventana tenemos dos opciones de visualización: WMS por Entidad y por Clasificación. En esta oportunidad vamos a seleccionar por Entidad y buscamos "Gobierno Regional de Cajamarca"

|  | Nombre del<br>Servicio                   | Descripción                                                                    | Tema              | Proporcionado<br>por              | Estado   | Dirección<br>del<br>Servicio | Acceso       |
|--|------------------------------------------|--------------------------------------------------------------------------------|-------------------|-----------------------------------|----------|------------------------------|--------------|
|  | Medio Biológico                          | Servicio de<br>visualización de<br>Información<br>Biológico                    | Biología          | Gobierno<br>Regional<br>Cajamarca | ନ୍ତ୍     | Ver<br>dirección             | ′er<br>∕lapa |
|  | SM V<br>Bioecológico                     | Servicio de<br>visualización SM<br>V Bioecológico                              | Biología          | Gobierno<br>Regional<br>Cajamarca | ę,       | Ver<br>dirección             | Ver<br>Mapa  |
|  | Sector<br>Económico                      | Servicio de<br>visualizacion de<br>Informacion<br>Sector<br>Economico          | Economía          | Gobierno<br>Regional<br>Cajamarca | ଡୃ       | Ver<br>dirección             | Ver<br>Mapa  |
|  | SM Aptitud<br>Urbano Industrial          | Servicio de<br>visualización de<br>Información<br>Aptitud Urbano<br>Industrial | Economía          | Gobierno<br>Regional<br>Cajamarca | ଡୃ       | Ver<br>dirección             | Ver<br>Mapa  |
|  | SM<br>Potencialidades<br>Socioeconómicas | Servicio de<br>visualización de<br>Potenciales<br>Socioeconómicas              | Economía          | Gobierno<br>Regional<br>Cajamarca | <b>Q</b> | Ver<br>dirección             | Ver<br>Mapa  |
|  | Medio Ambiental                          | Servicio de<br>visualizacion de<br>Informacion<br>Ambiental                    | Medio<br>Ambiente | Gobierno<br>Regional<br>Cajamarca | ଡୃ       | Ver<br>dirección             | Ver<br>Mapa  |

 En esta nueva ventana, clic en "Ver dirección", se abrirá una nueva ventana, seleccionamos y copiamos el link; así como se aprecia en la imagen adjunta.

| Detaile de Servicio                                                                                                    |
|----------------------------------------------------------------------------------------------------|
| Tipo de Servicio: WMS<br>URL del Servicio:<br>http://sigr.regioncajamarca.gob.pc.6080/arcgis/services/Map/Medio_Biologico/MapServer/V<br>request-GetCapabilities&service=WMS |
| (Copie y pegue el URL en su GIS Desktop o Visor de mapas)                                                                                                    |
| <                                                                                                    |

 Abrimos Qgis. Dentro del programa nos dirigimos a "WMS/MMTS", tal como se muestra en la figura en ella clic derecho "Conexión nueva ..."

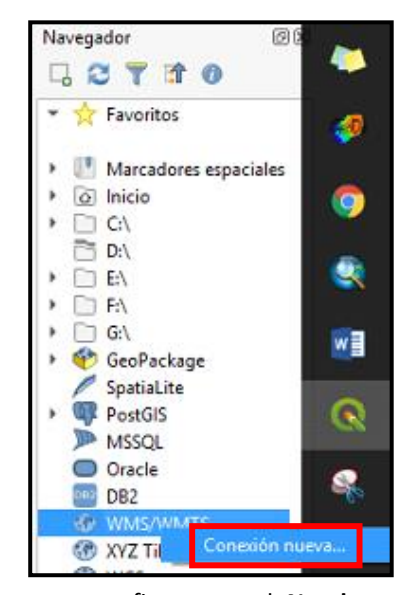

 En esta ventana configuramos el Nombre que debe corresponder con el nombre de la capa seleccionada anteriormente y en la URL copiamos el link anterior: tal como se aprecia en la figura.

| lombre M                                                                    | ledio biológico                                                                                                    |  |  |  |  |  |
|-----------------------------------------------------------------------------|----------------------------------------------------------------------------------------------------|--|--|--|--|--|
| IRL 🕺                                                                       | ogico/MapServer/WMSServer?request=GetCapabilities&service=W                                                                                                    |  |  |  |  |  |
| utenticación                                                                |                                                                                                    |  |  |  |  |  |
| Configur                                                                    | aciones Básica                                                                                                    |  |  |  |  |  |
| Seleccionar o crear una configuración de autenticación                      |                                                                                                    |  |  |  |  |  |
| Sin aute                                                                    | nticación 👻 🖉 🖶                                                                                                    |  |  |  |  |  |
| ociones de                                                                  |                                                                                                    |  |  |  |  |  |
| ociones de<br>Referente                                                     | www.wwms                                                                                                    |  |  |  |  |  |
| ociones de<br>Referente<br>Modo DPI                                         | www.ywwts                                                                                                    |  |  |  |  |  |
| ociones de<br>Referente<br>Modo DPI                                         | WMS/WMTS todo v URI GetMap/GetTile informada en las capacidades                                                                                                    |  |  |  |  |  |
| Ciones de<br>Referente<br>Modo DPI<br>Ignora                                | WMS/WMTS tdo tdo tdo tdo tdo tdo tdo tdo tdo tdo                                                                                                    |  |  |  |  |  |
| ociones de<br>Referente<br>Modo DPI<br>Ignora<br>Ignora                     | WMS/WMTS                                                                                                    |  |  |  |  |  |
| Aciones de<br>Referente<br>Modo DPI<br>Ignora<br>Ignora<br>Ignora           | WMS/WMTS                                                                                                    |  |  |  |  |  |
| Aciones de<br>Referente<br>Modo DPI<br>Ignora<br>Ignora<br>Ignora<br>Ignora | WMS/WMTS  WMS/WMTS  UII GetWap/GetTile informada en las capacidades  r URI GetWap/GetTile informada en las capacidades r orientación de los ejes WMS 1.3/WMTS)  reported layer extents r orientación de los ejes |  |  |  |  |  |

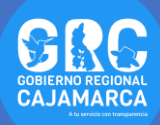

 Se creó la conexión, ahora podemos cargar y ver los datos cartográficos en formato de imagen.

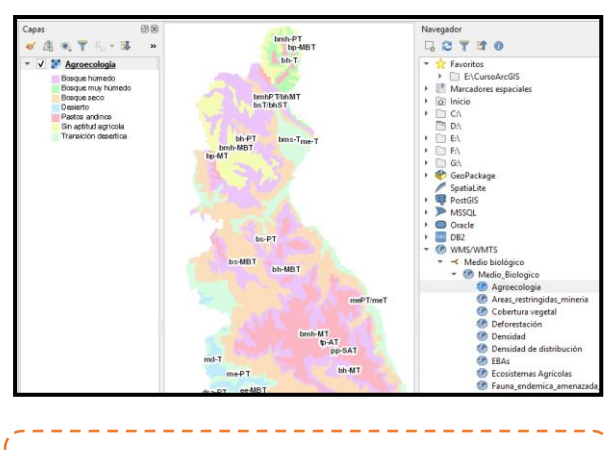

Nota: los WMS, solo son mapas de tipo imagen además solo nos permitirá visualizarlos.

7. WFS: servicio Web Feature Service (WFS) o Servicio de publicación de objetos es un estándar que describe la especificación de codificación para datos georreferenciados basados en GML (Geography Markup Language), el cual permite recuperar y modificar datos espaciales en formato vectorial. Ingresamos al siguiente link:

https://www.geoidep.gob.pe/catalogo-nacional-deservicios-web/servicios-de-publicacion-de-objetos-wfs

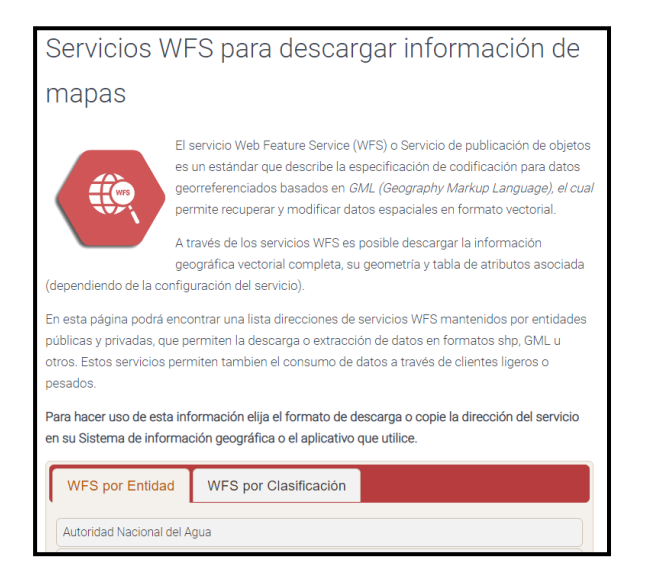

 Seleccionamos "Sismos 2013" del Instituto Geofísico del Perú, y copiamos su URL.  Seguimos los pasos anteriores pero esta vez nos dirigimos a WFS.

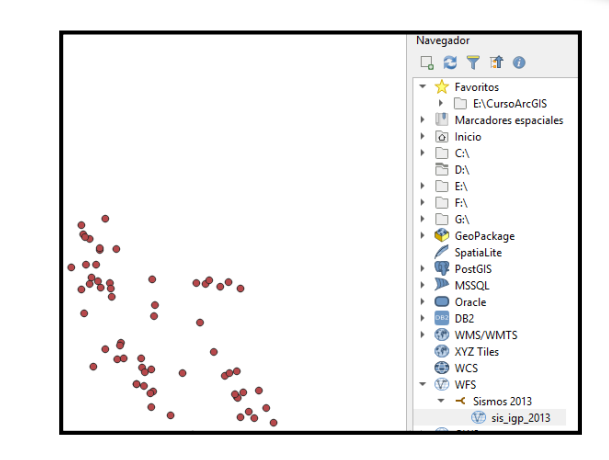

- **10.** Este tipo de servicio nos permite exportar en un formato más adecuada para poder trabajar.
- 11. Nos dirigimos al panel de capas, seleccionamos la capa "sis\_igp\_2013", clic derecho Exportar / Guardar objetos como...

| Capas   | ØX                                                                                                    |   | Navegador                                      |
|---------|----------------------------------------------------------------------------------------------------|---|------------------------------------------------|
| 🗸 🕼 🔍 🕇 | **                                                                                                    |   | 🗆 🖓 🟹                                          |
| ✓       | 2com a la capa         2com a la selección         2gura a la selección         Mostar número de objetos espaciales         Copiar capa         Cambiar gombre de la capa         Duplicar capa         Duplicar capa         Duplicar capa         Duplicar capa         Duplicar capa         Duplicar capa         Comutar edición         Diminar capa         Cambiar fuente de datos         Establecer visibilidad de escala de capas         Establecer SBC |   |                                                |
|         | Exportar                                                                                                    |   | Guardar objetos como                           |
|         | Estilos                                                                                                    | • | Guardar objetos seleccionados como             |
|         | Propiedades                                                                                                    |   | Guardar como archivo de definición de capa     |
|         | •                                                                                                    |   | Guardar como archivo de ertilo de cana de OGIS |

## ¿SABÍAS QUE...

Puedes encontrar servicios **WMS / WFS** EN LA WEB, ya que existen múltiples entidades que los proporcionan de forma libre?

> Gobierno Regional Cajamarca Subgerencia de Acondicionamiento Territorial TUTOSGAT – Año 1 – N° 004 Cajamarca Febrero 2020

Elaborado Por: Ing. Víctor Mendoza Astopilco Especialista en Sistemas de información Geográfica